Se connecter sur le site : <u>https://www.touraine-eschool.fr</u>

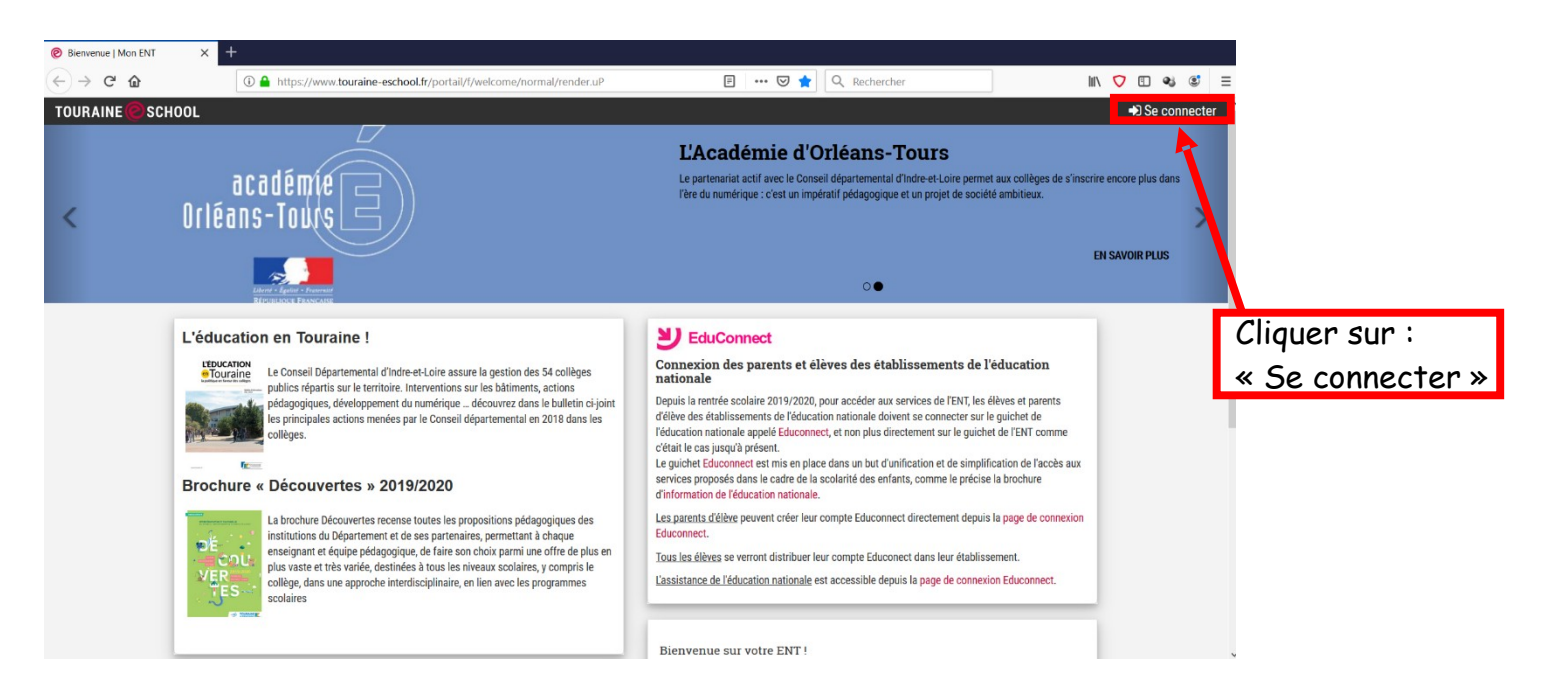

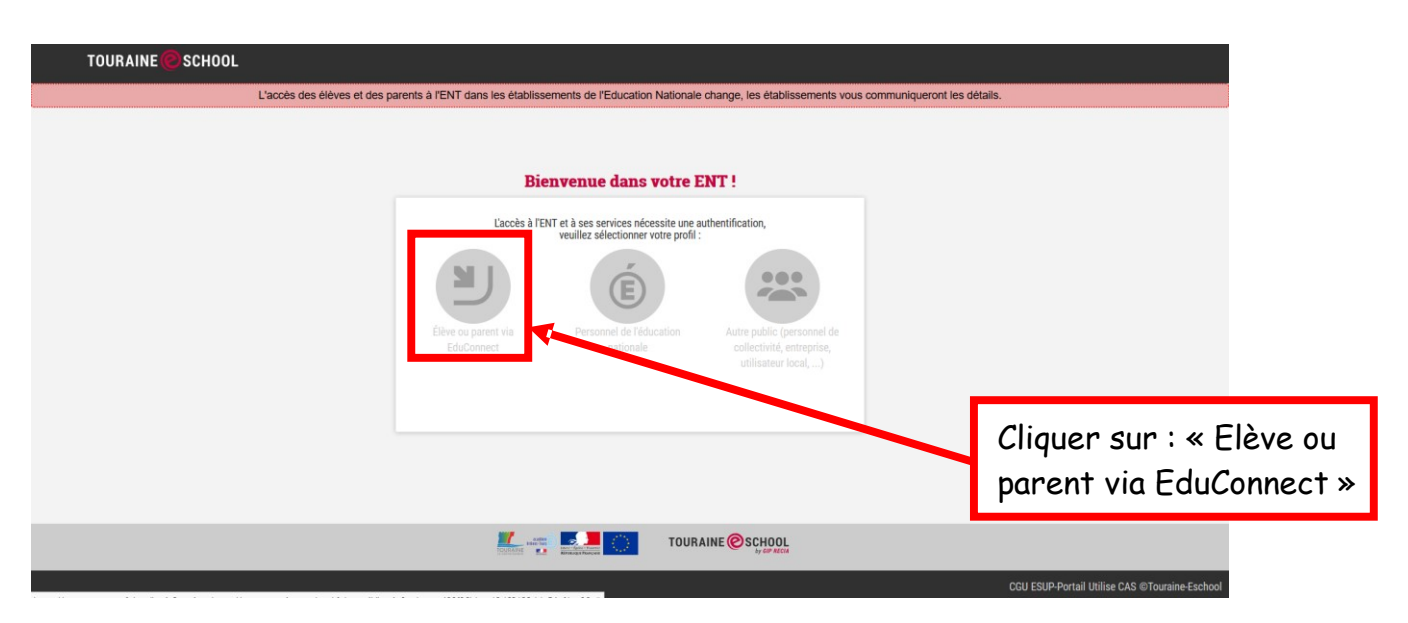

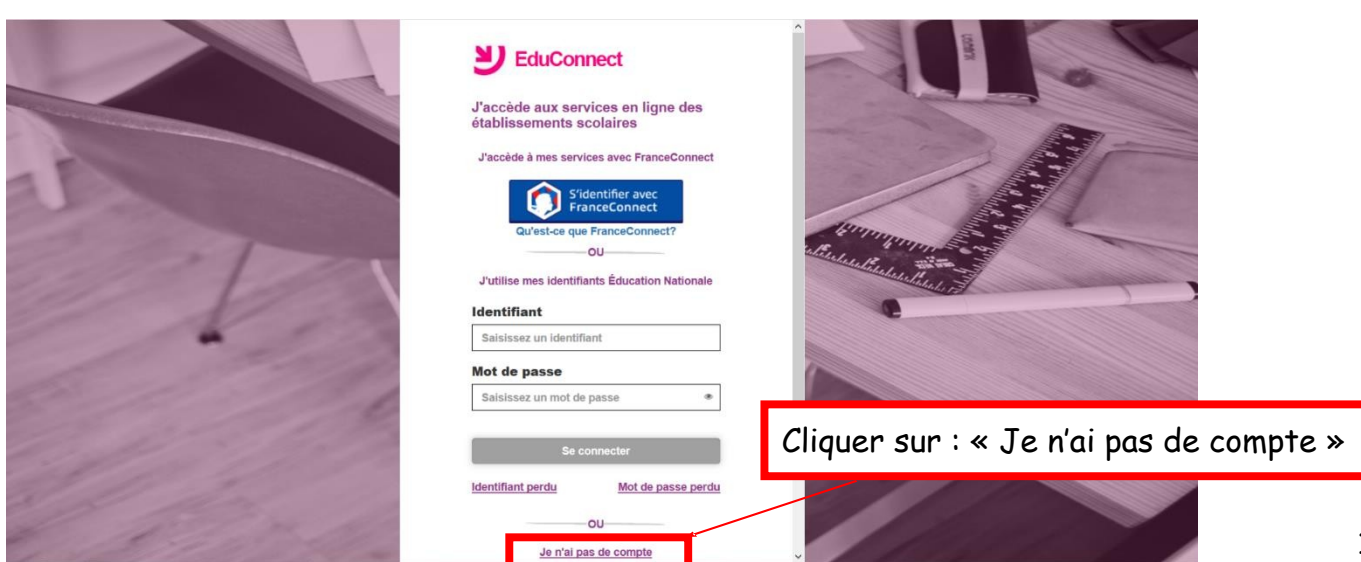

## Étape 1

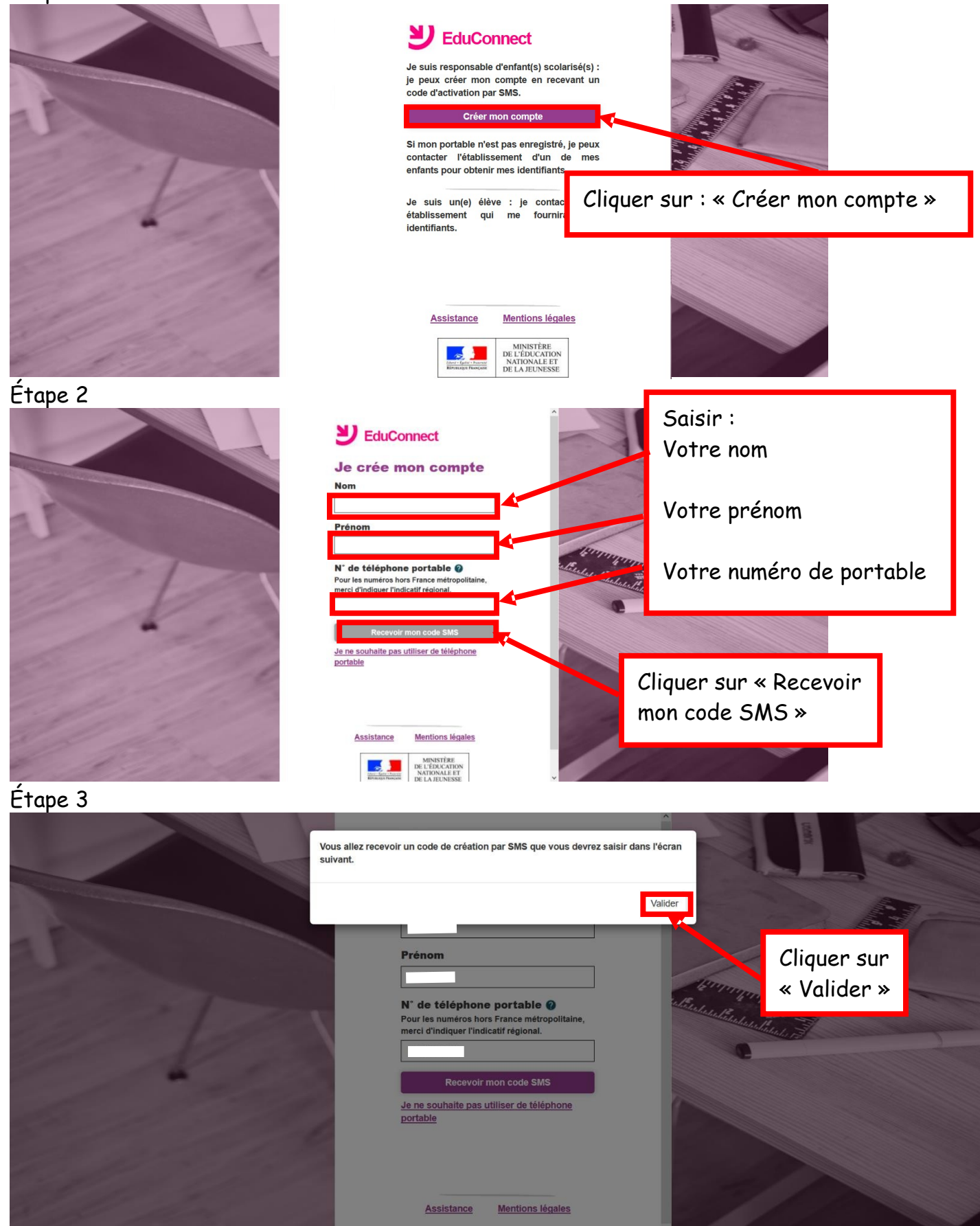

Votre numéro de portable doit être le même que celui fourni au collège lors de l'inscription, pour la sécurisation des données

Étape 4

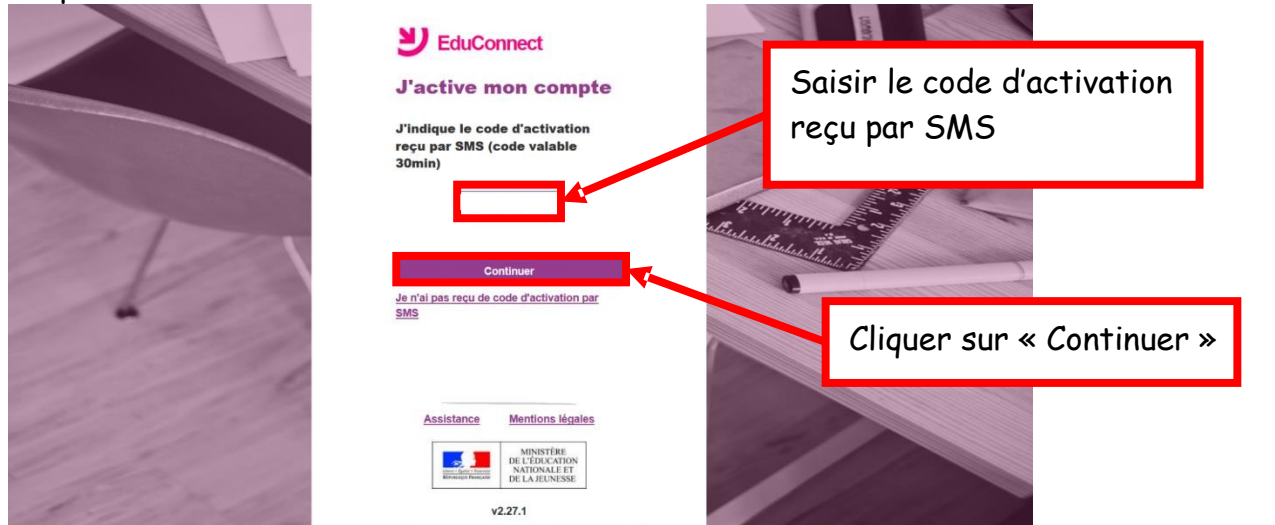

## Étape 5

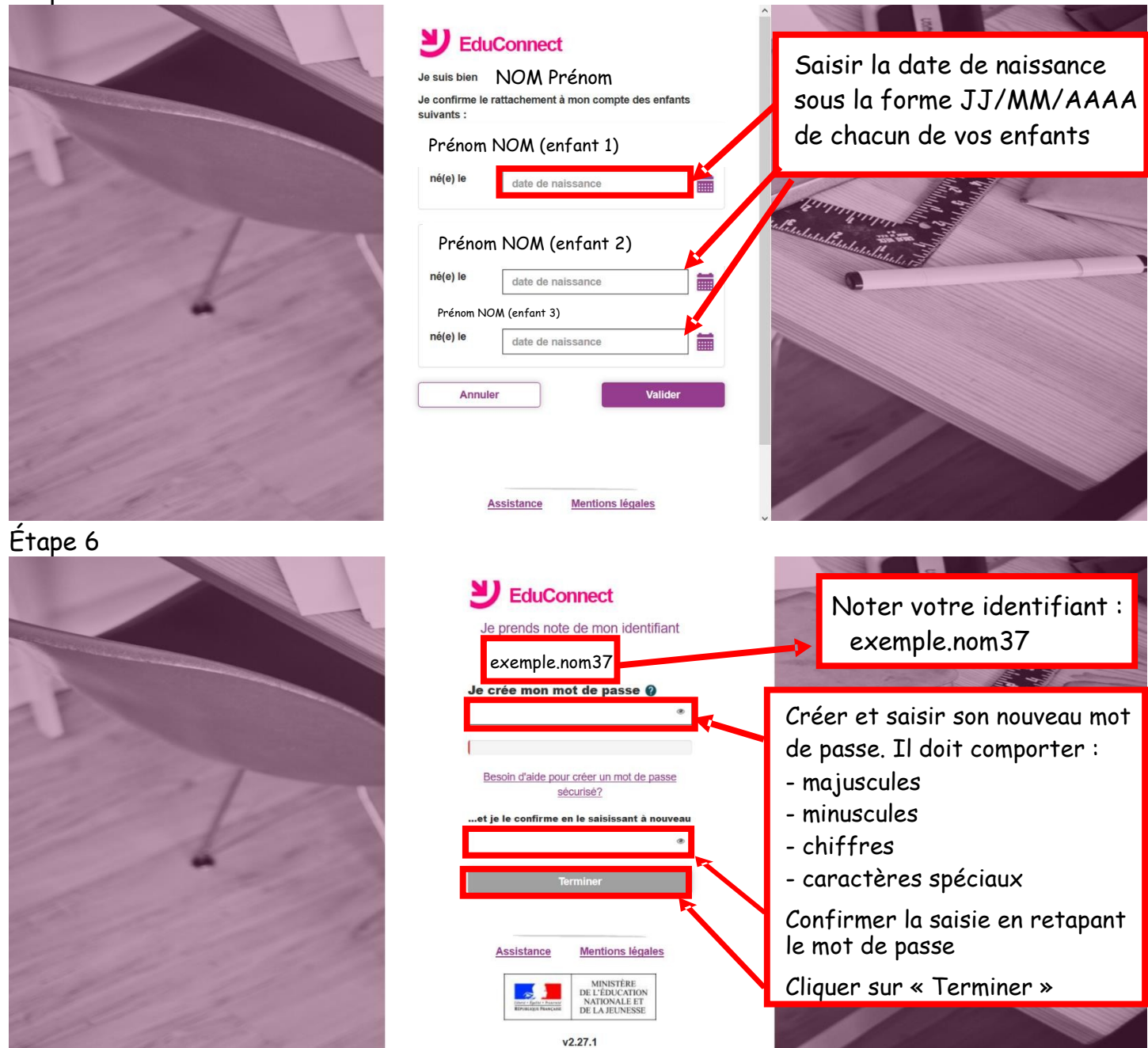

Vous devez obtenir le message «Félicitations votre compte exemple.nom37 a été créé avec succès» Vous pouvez désormais accéder à votre E.N.T depuis l'adresse : https://www.touraine-eschool.fr **A noter** : si vous avez plusieurs enfants scolarisés dans plusieurs établissements (collège, lycée, lycée professionnel,...), en vous connectant via <u>https://www.touraine-eschool.fr</u>

vous aurez une page d'accueil intermédiaire vous permettant de choisir l'établissement scolaire

| TOURAINE | SCHOOL                                                                              |
|----------|-------------------------------------------------------------------------------------|
|          | Connexion à plusieurs comptes possible                                              |
|          | Veuillez sélectionner un compte avec lequel vous connecter parmis la liste proposée |
|          |                                                                                     |
|          | CLG REFLESSOIR Lycée LEONARD DE                                                     |
|          | Autori - Vilipoise                                                                  |
|          |                                                                                     |
|          |                                                                                     |
|          |                                                                                     |

S.H. Amboise GLH Bléré